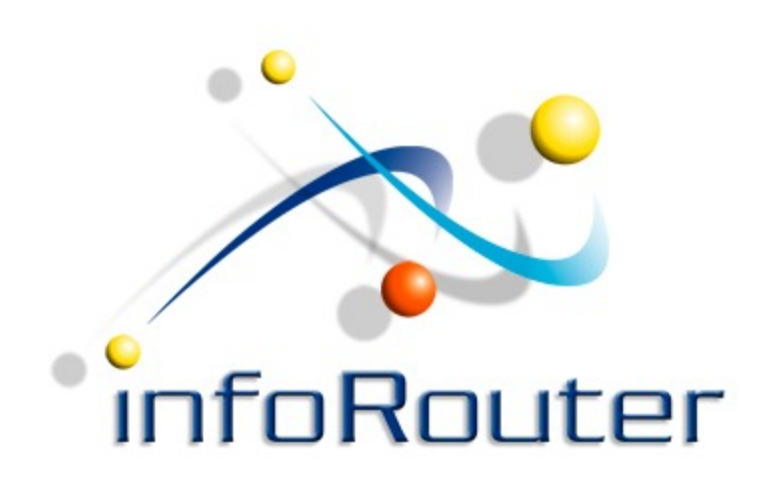

# InfoRouter Scan Station Installation

Active Innovations, Inc. A Document Management Company

http://www.inforouter.com

#### Navigate to the "Client Add-ins/Programs" section of the tools menu in infoRouter

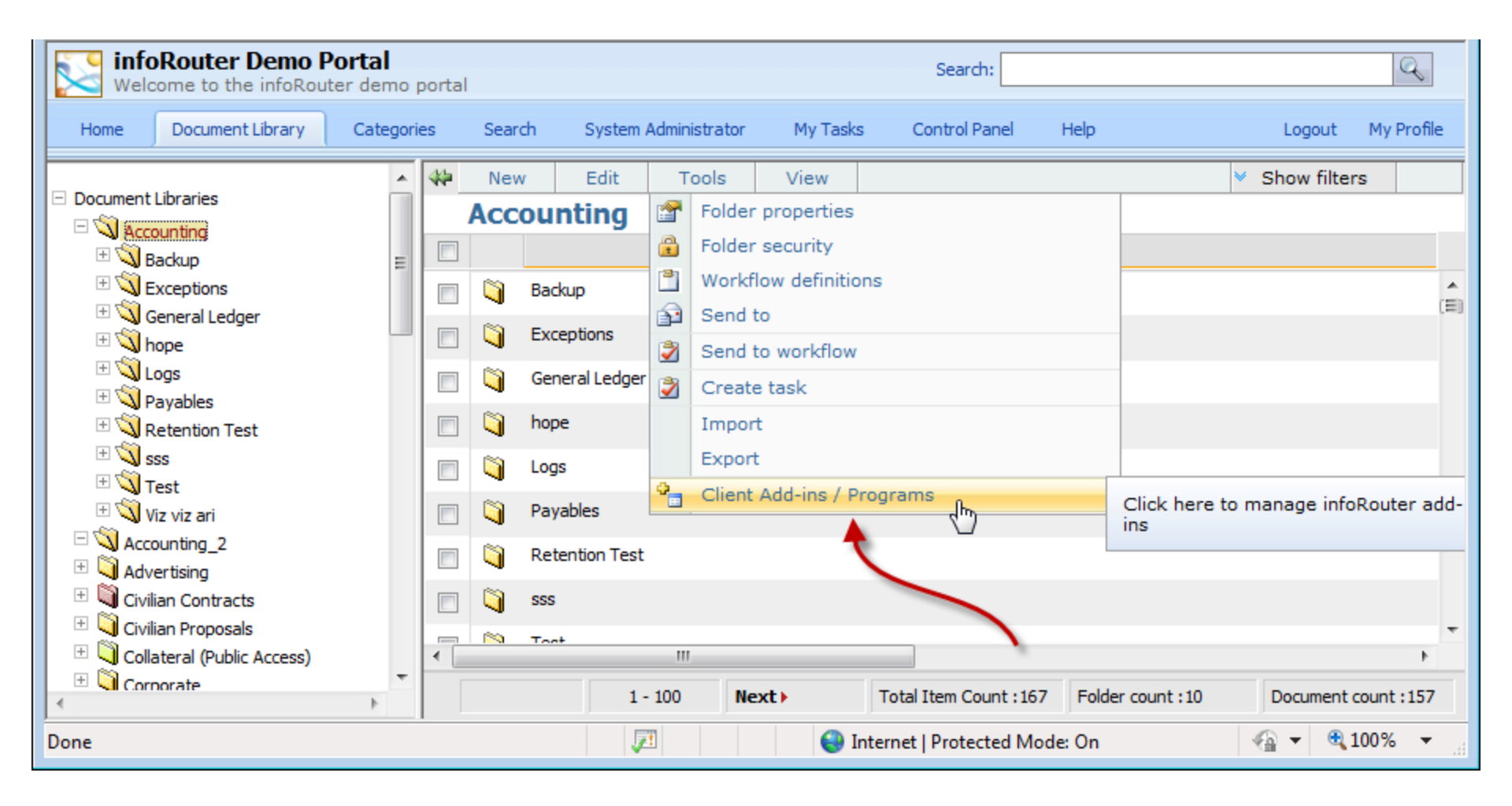

### Click on the ScanStation.Setup.msi link

| Welcome to the infoRouter demo portal    |                     |                |                             |                           | Search:  |                |              | Q                        |            |
|------------------------------------------|---------------------|----------------|-----------------------------|---------------------------|----------|----------------|--------------|--------------------------|------------|
| Home                                     | Document Library    | Categories     | Search                      | System Administrator      | My Tasks | Control Panel  | Help         | Logout                   | My Profile |
| Clier                                    | nt Add-ins / Pro    | ograms         |                             |                           |          |                |              |                          |            |
|                                          | Client Program Name |                |                             | Add-in Description        |          | Add-in Version |              | Add-in DLL version       |            |
|                                          |                     | /              |                             |                           |          |                |              |                          |            |
| OFFICEADDIN2010                          |                     | InfoRo         | outer MS Office Add-in 2010 |                           |          | 3.0.12.0       |              | 10                       |            |
|                                          | B OFFICEADDIN       | 2010.SFROP.MSI | 🔁 Micro                     | osoftOfficeAddInSetup.pdf | 🔀 MS W   | /ord Addin.pdf | CfficeAddins | SetupUsingGroupPolicy.pd | f 🔂 OL     |
| Addin.p                                  | odf                 |                |                             |                           |          |                |              |                          |            |
| SCANSTATION                              |                     | infoRo         | uter Scan Station           |                           |          | 8.2.1.4        |              |                          |            |
| SCANSTATION.SETUP.MSI To ScanStation.pdf |                     |                |                             |                           |          |                |              |                          |            |
|                                          |                     |                |                             |                           |          |                |              |                          |            |
|                                          |                     |                |                             |                           |          |                |              |                          |            |
| Internet   Protected Mode: On            |                     |                |                             |                           |          |                |              |                          |            |

#### Click on the "Run" button to start the installation

| infoRouter Demo Portal Search: |                                |              |                                                                                                    |                                                           |                                          | Q        |                          |            |
|--------------------------------|--------------------------------|--------------|----------------------------------------------------------------------------------------------------|-----------------------------------------------------------|------------------------------------------|----------|--------------------------|------------|
| Home Doo                       | ument Library Categorie        | s Seard      | h System Administrator                                                                                | My Tasks                                                  | Control Panel                            | Help     | Logout                   | My Profile |
| Client A                       | dd-ins / Programs              |              |                                                                                                    |                                                           |                                          |          |                          |            |
| Client Program Name            |                                |              | Add-in Description                                                                                    |                                                           | Add-in Version                           |          | Add-in DLL version       |            |
|                                |                                |              |                                                                                                    |                                                           |                                          |          |                          | <u>^</u>   |
| • OFFIC                        | EADDIN2010                     | In           | foRouter MS Office Add-in 2010                                                                        | )                                                         |                                          | 3.0.12.0 |                          | 10         |
| Addin.pdf                      | 6 0% of clientprograms.asp     | x from 192.1 | 68.1.200 Completed                                                                                    | • X v                                                     | 'ord Addin.pdf                           | 8.2.1.4  | etupUsingGroupPolicy.pdf | <b>₽</b> α |
| i i                            | scanstation.setup.msi fro      | m Do you     | u want to run or save this f                                                                          | ile?                                                      |                                          |          |                          | E          |
|                                | Download to:<br>Transfer rate: | 12           | Name: scanstation.set<br>Type: Windows Instal                                                         | up.msi<br>Iler Package, 1                                 | .99MB                                    |          |                          |            |
| •                              | Close this dialog box wh       | er           | From: 192.168.1.200                                                                                   |                                                           |                                          |          |                          | +          |
| Done                           | -                              |              | Run                                                                                                   | Save                                                      | Cancel                                   | Dn       | <u>_</u> € ▼ <u>€</u> ;  | 100% 🔻 🖽   |
|                                | /                              | ٢            | While files from the Internet ca<br>potentially harm your computer<br>run or save this software. What | an be useful, thi<br>r. If you do not i<br>at's the risk? | is file type can<br>trust the source, do | not      |                          |            |

#### Follow the on-screen instructions

| 😸 infoRouter Scan Station                                                                                                    |                                                                                                    |
|----------------------------------------------------------------------------------------------------|----------------------------------------------------------------------------------------------------|
| Welcome to the infoRouter Scan Station Setu<br>Wizard                                                                                                    | ub 🛃                                                                                                    |
| The installer will guide you through the steps required to install infoRouter Sca<br>computer.                                                                                                    | n Station on your                                                                                                    |
| (                                                                                                    | 🛃 infoRouter Scan Station                                                                                                    |
|                                                                                                    | Select Installation Folder                                                                                                    |
| WARNING: This computer program is protected by copyright law and interna<br>Unauthorized duplication or distribution of this program, or any portion of it, ma<br>or criminal penalties, and will be prosecuted to the maximum extent possible u | The installer will install infoRouter Scan Station to the following folder.<br>To install in this folder, click "Next". To install to a different folder, enter it below or click "Browse". |
| Cancel < Back                                                                                                    | Eolder:<br>C:\Program Files (x86)\Active Innovations\infoRouter Scan Station\<br>Disk Cost                                                                                                  |
|                                                                                                    | Install infoRouter Scan Station for yourself, or for anyone who uses this computer:                                                                                                    |
|                                                                                                    | Cancel < Back Next >                                                                                                    |

| 😸 infoRouter Scan Station                                                  | - • •                         |                   |        |        |
|----------------------------------------------------------------------------|-------------------------------|-------------------|--------|--------|
| Confirm Installation                                                       |                               |                   |        |        |
| The installer is ready to install infoRouter Scan Station on your computer |                               |                   |        |        |
| Click "Next" to start the installation.                                    |                               |                   |        |        |
|                                                                            |                               |                   |        |        |
|                                                                            |                               |                   |        |        |
|                                                                            | 1 infoRouter Scan Station     |                   | L      |        |
|                                                                            | Installing infoRou            | iter Scan Station |        | -      |
|                                                                            | infoRouter Scan Station is be | ing installed.    |        |        |
| Cancel < B                                                                 | Please wait                   |                   |        |        |
|                                                                            |                               |                   |        |        |
|                                                                            |                               |                   |        |        |
|                                                                            |                               |                   |        |        |
|                                                                            |                               |                   |        |        |
|                                                                            |                               |                   |        |        |
|                                                                            |                               | Cancel            | < Back | Next > |

| 📸 infoRouter Scan Station                                                     | - • •  |
|-------------------------------------------------------------------------------|--------|
| Installation Complete                                                         |        |
| infoRouter Scan Station has been successfully installed.                      |        |
| Click "Close" to exit.                                                        |        |
|                                                                               |        |
|                                                                               |        |
|                                                                               |        |
|                                                                               |        |
|                                                                               |        |
| Please use Windows Update to check for any critical updates to the .NET Frame | ework. |
|                                                                               |        |
| Cancel < Back                                                                 | Close  |

Scan Station is now installed on your workstation. Simply click on the Start menu and navigate to the "infoRouter" menu and select "Scan Station" to launch the program.

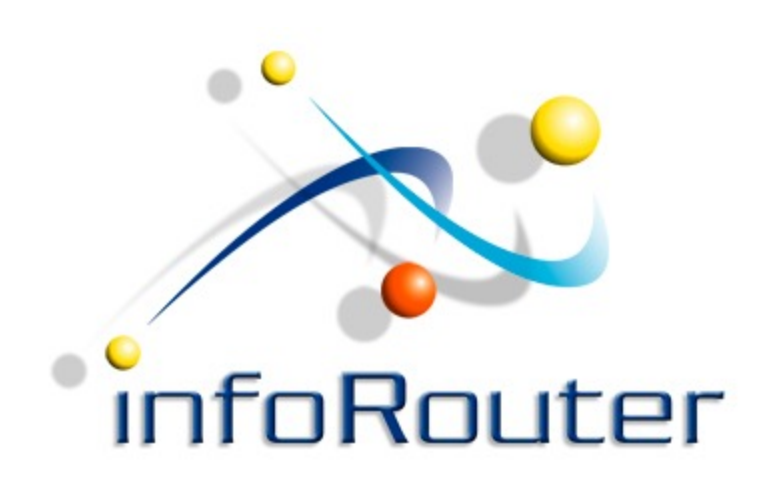

## infoRouter Scan Station Installation

Did you know about the infoRouter Forum site? 24/7 Access to information about infoRouter

http://forum.inforouter.com

Active Innovations, Inc. A Document Management Company

www.inforouter.com